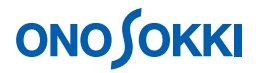

## DS-0251 ファイルエクスポート機能ソフト 「.ORF」形式を WAV 形式、テキスト形式に変換する方法

# ονο ζοκκι

#### DS-0251 ファイルエクスポート機能ソフト

### 「.ORF」形式を WAV 形式、テキスト形式に変換する方法

DS-0251 ファイルエクスポート機能ソフトを追加することで、「.ORF」形式で保存されたデータを WAV 形式、テキスト形式 DADiSP 形式、MATLAB 形式、UNIVERSAL 形式へ変換することが可能です。

ここでは WAV 形式へ変換する手順を説明しますが、その他の形式への変換手順も基本的に同様です。

DS-0251 ファイルエクスポート機能ソフトは、DS-0250 スループットディスク機能のアドインとして組み 込まれます。操作は DS-0250 を起動して行います。

#### ■ 操作手順

- 1. DS-0250 を起動します。
- ファイルメニューから、〔ファイル〕→〔ファイルビューアを開く〕を選択し、表示される「プレビューファイルを開く」画面で保存した「ファイル名. ORF」を指定します。
   「開く」をクリックすると、保存されたデータの「FileView」が開き、保存データの波形全体が表示されます。
- 3. 画面内のプルダウンメニューにて「Record 番号」を選択します。ここでは「Record1」を選択 します。

| 🕂 20070723_DS0250.ORF <.or1) | E 1/8 (0.00018 | i6s / Line)]記錄I | 時間-11.28998秒 - Fil | e View    |          |     |
|------------------------------|----------------|-----------------|--------------------|-----------|----------|-----|
| 77イル(E) 表示範囲(E) X軸単位(U)      | 選択範囲(S) サーチ    | ライン(2) 表示(2) ヘル | ·7°( <u>H</u> )    |           |          |     |
|                              |                |                 |                    |           |          |     |
| Record.1                     |                |                 |                    |           |          |     |
| Rec.1 [CH1]                  | サーチ:           | X: 0.0秒         | Y: -17.717m        | iV (mean) | •        | •   |
| 1.41V                        |                |                 |                    |           |          |     |
| OV                           |                |                 |                    |           |          |     |
| -1.41V                       |                |                 |                    |           |          |     |
| 0.014                        |                |                 | 6.5                |           | 44.00070 |     |
| U.U种少                        |                | く全テー            | · 🛛 >              |           | 11.28968 | (村) |
| 保存範囲: 0.0秒 ~ 11.289          | 766秒           |                 |                    | REV:      | -        |     |
|                              |                |                 |                    |           |          | -   |

# 

4. ファイルメニューから、[ファイル] → [ファイルエクスポート] → [WAV 形式] (または [テ キスト形式]) を選択します。

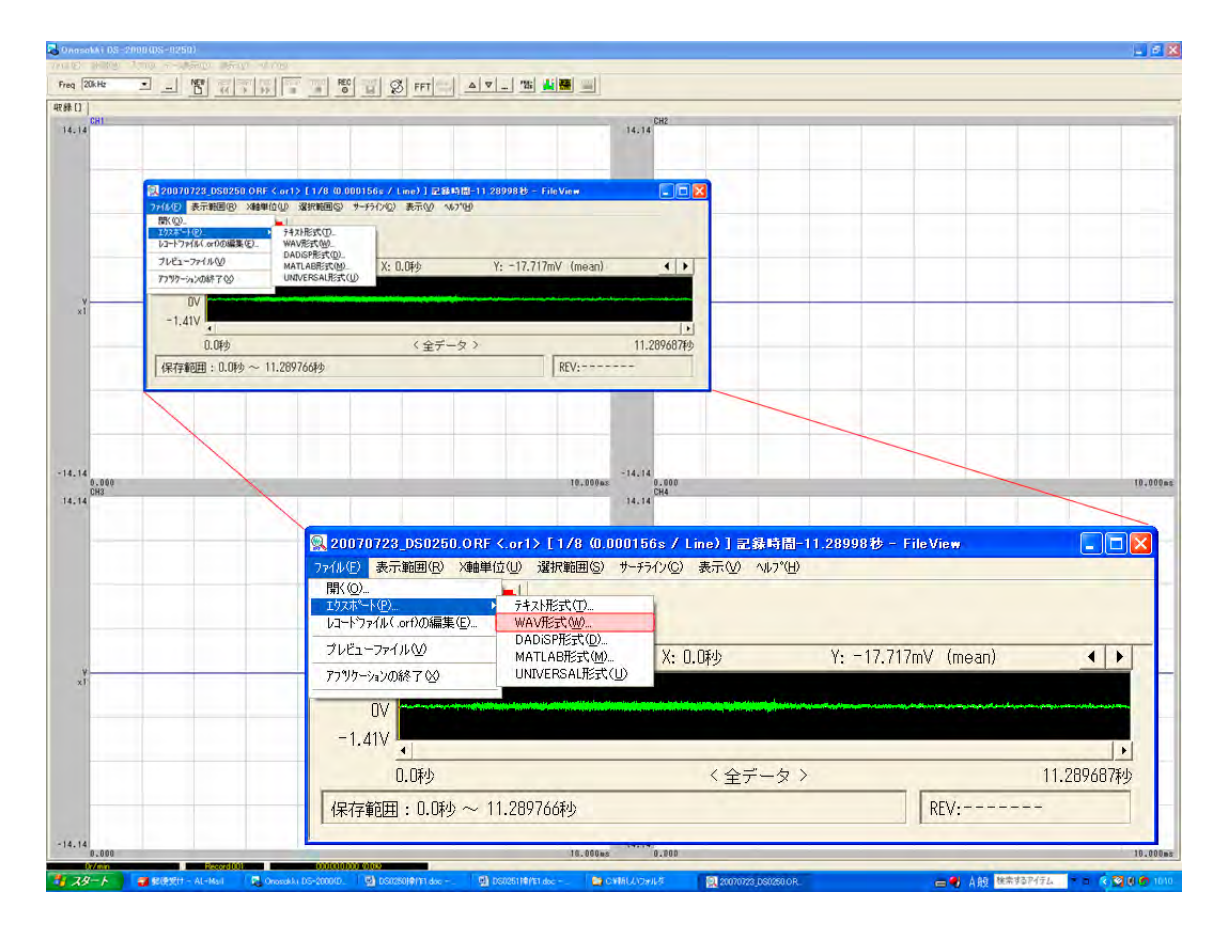

5. 〔ファイルのエクスポート<WAV 形式>〕画面が表示され、ファイルリストにファイル名、 レコード「\*\*\*\*REC. 1」、「開始点」「終了点」等が表示されます。

| 保存サイルー<br>「ADオ-バー<br>「回転数 | -1朱7子 /21<br>フォルタ"- | ル名(*.wav)<br>C:¥Documents and Settings¥ XXXXX<br>しいフォルダ¥新しいフォルダ | ¥デスクトップ¥新 🍨 参照                            |
|---------------------------|---------------------|-----------------------------------------------------------------|-------------------------------------------|
| CH1 🔟                     | ファイル名               | 20070723_DS0250                                                 | 番号 1 適用                                   |
|                           | 7777777<br>77777    | W保存形式<br>で カンマ セパレート で タブ セパ・レート                                | -DADISP371ルデー9型<br>16 bit 符号付き整数 <u>・</u> |
| ファイル名<br>C:¥Documents     | and Settin          | レコード <sup>**</sup> 開始点 終了点<br>REC.1 0.0s 11.289766s             | 時間 コ.<br>11.289766s REG                   |
|                           |                     |                                                                 |                                           |

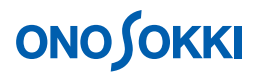

6. 範囲の指定

「ファイルのエクスポート」を開いたまま、ファイルビューのデータエリアをドラッグします。 青色に範囲表示されます。

7. ファイルビュー画面上の | ←→ | ツールボタン (開始・終了アドレスの設定) をクリックし、 右下の「リストに追加」ボタンをクリックします。

| 🕵 20070723_DS0250.ORF <.or1> [ 1/ | (0.000156s / Line)] 記錄時間-11.28998秒 - FileView |          |
|-----------------------------------|-----------------------------------------------|----------|
| ファイル(E) 表示範囲(B) X軸単位(U) 選択範       | 囲(S) サーチライン(C) 表示(V) ヘルプ(H)                   |          |
|                                   |                                               |          |
| Record.1                          |                                               |          |
| Rec.1 [CH1]                       | サーチ: 2.421562秒~ 3.386875秒 (965.3125ms)        | • •      |
| 1.41V                             |                                               |          |
| 0V                                |                                               |          |
| -1.41V                            |                                               |          |
| 0.0秒                              | く全データ > 11                                    | .289687秒 |
| 保存範囲: 0.0秒 ~ 11.289766秒           | <u>リストに追加</u><br>REV:                         | -        |

「ファイルのエクスポート」のファイルリストにファイル名が追加されます。

8. 上記 5 ~ 7 を繰り返し、リストアップをおこないます。「Recod 番号」を変更して範囲指定が 可能です。

| マ CH1 _ ファイル名 20070723_DSI<br>「 CH2 - マキフトファイル名 20070723_DSI                          | 0250                                                   | 番号 1 適用                                           |
|---------------------------------------------------------------------------------------|--------------------------------------------------------|---------------------------------------------------|
|                                                                                       |                                                        |                                                   |
| 「CH4」 「デキスト 「カンマセハ°L                                                                  | -ト で タブ セパレート                                          | ADISPファイルデー短型<br>16 bit 符号付き整数 👱                  |
| ファイル名 レコード 開始点 #                                                                      | 冬了点 時間                                                 | コメント                                              |
| D:¥Documents REC.1 D.0s 1<br>D:¥Documents REC.1 2.421 3<br>D:¥Documents REC.2 1.601 2 | 1.289766s 11.289<br>.386875s 965.31<br>.620313s 1.0190 | 766s RECORDOD1<br>25ms RECORDOD1<br>63s RECORDOD2 |

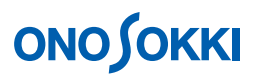

9. 「ファイルのエクスポート<WAV 形式>」画面右下の「保存」をクリックします。リストア ップしたデータが連番のファイル名で保存されます。

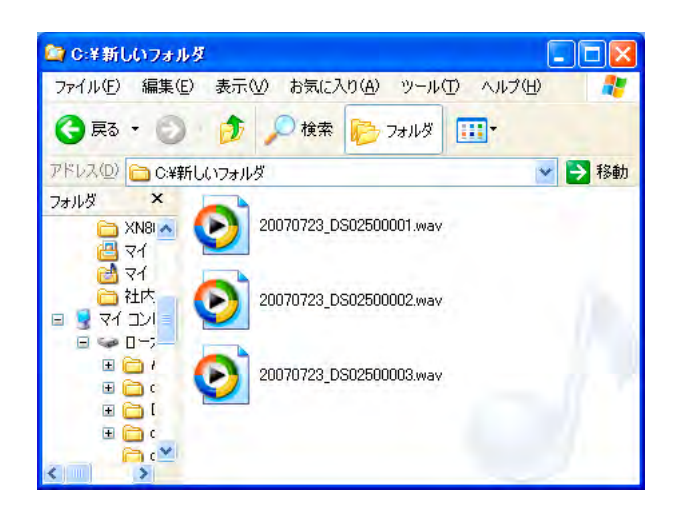

10. WAV ファイルのデータ確認

ファイルメニューから、〔ファイル〕→〔ファイルファイルビューアを開く〕を選択し、表示 される「プレビューファイルの選択」画面で保存時のファイル名「\*\*\*.wav」を指定して、「開 く」をクリックします。

| )ァイル(E) 表示範囲(E) X軸単位(U) | 選択範囲(S) サーチ:                                                  | ライン(C) 表示(V) ハル                                                                                                 | 7°( <u>H</u> )                                                                        |                                                    |
|-------------------------|---------------------------------------------------------------|----------------------------------------------------------------------------------------------------|---------------------------------------------------------------------------------------|----------------------------------------------------|
| B H H S E 🔸             |                                                               |                                                                                                    |                                                                                       |                                                    |
| Record.1                |                                                               |                                                                                                    |                                                                                       |                                                    |
| Rec.1 [CH1]             | サーチ:                                                          | X: 0.0秒                                                                                                    | Y: 56.926mV                                                                           | < )                                                |
|                         |                                                               |                                                                                                    |                                                                                       |                                                    |
| =1.41V                  |                                                               | and the second second second second second second second second second second second second second second secon | ىيەلىيىڭە ئىكىدى <sub>لىلىكى</sub> تەرىكىيى <sup>لى</sup> ىيە يېلىپىلىرىكى تەرىكىچىنى | ىر ئىرىنىيە ئەتلەرلىرىكى ئەركىلەر بىر تەركىلەر بىر |
| 0V<br>-1.41V<br>0.0季少   | ي بي انب <sup>ي</sup> ولي خلو ڪيواري در يعين وروي وروي وروي و | く 全デー                                                                                                    | ф>                                                                                    | 539.980469刺                                        |

 保存した「\*\*\*.ORF」ファイルや「\*\*\*.WAV」ファイルは DS-0221 FFT 解析ソフトや DS-0223 リアルタイムオクターブソフト、XN-8000 シリーズ Repolyzer2 でオフライン解析をすることが できます。

# **ΟΝΟ Ο ΚΚΙ**

<補足>:範囲指定の方法

上記1~7での範囲指定の代わりに、ファイルメニューから、〔選択範囲〕→〔解析保存範囲指定〕を選択し、表示される「解析範囲の設定」画面で開始点と終了点をテンキー入力することによりデータ範囲指定が可能です。

| 7170932771                                                                                        |      |
|---------------------------------------------------------------------------------------------------|------|
| 範囲の設定                                                                                             |      |
| <ul> <li>●開始点と終了点を指定</li> <li>○開始点と保存時間を指定</li> <li>○解结点と保存時間を指定</li> <li>○終了点と保存時間を指定</li> </ul> | 設定   |
| 開始点 0.0s                                                                                          |      |
| 時間 539,980469me                                                                                   |      |
| 終了点 539.980469ms                                                                                  |      |
| File size: 5.186719s 5.7267                                                                       | '19s |
| ראלאבשיא                                                                                          |      |
| RECORDOO1                                                                                         |      |
|                                                                                                   |      |

また、全データを範囲指定にするに戻すには、ファイルメニューから [サーチライン] → [表示範囲を全選択] し、画面上の |←→| (開始終了アドレスの設定) ボタンをクリックします。

| Record. 1                            | 1                                     |            |
|--------------------------------------|---------------------------------------|------------|
| Rec.1 [CH1]<br>1.41V<br>0V<br>-1.41V | サーチ: 0.0种少 ~ 11.289687种少 (11.289687s) |            |
| 0.0种少                                | く全データ >                               | 11.289687秒 |
| 保存範囲・0.06小~11.2                      | 89687新少                               | REV/       |

一以上一